## Guida per la prenotazione dei colloqui con i docenti da PC

Collegarsi al portale Argo: https://www.portaleargo.it/

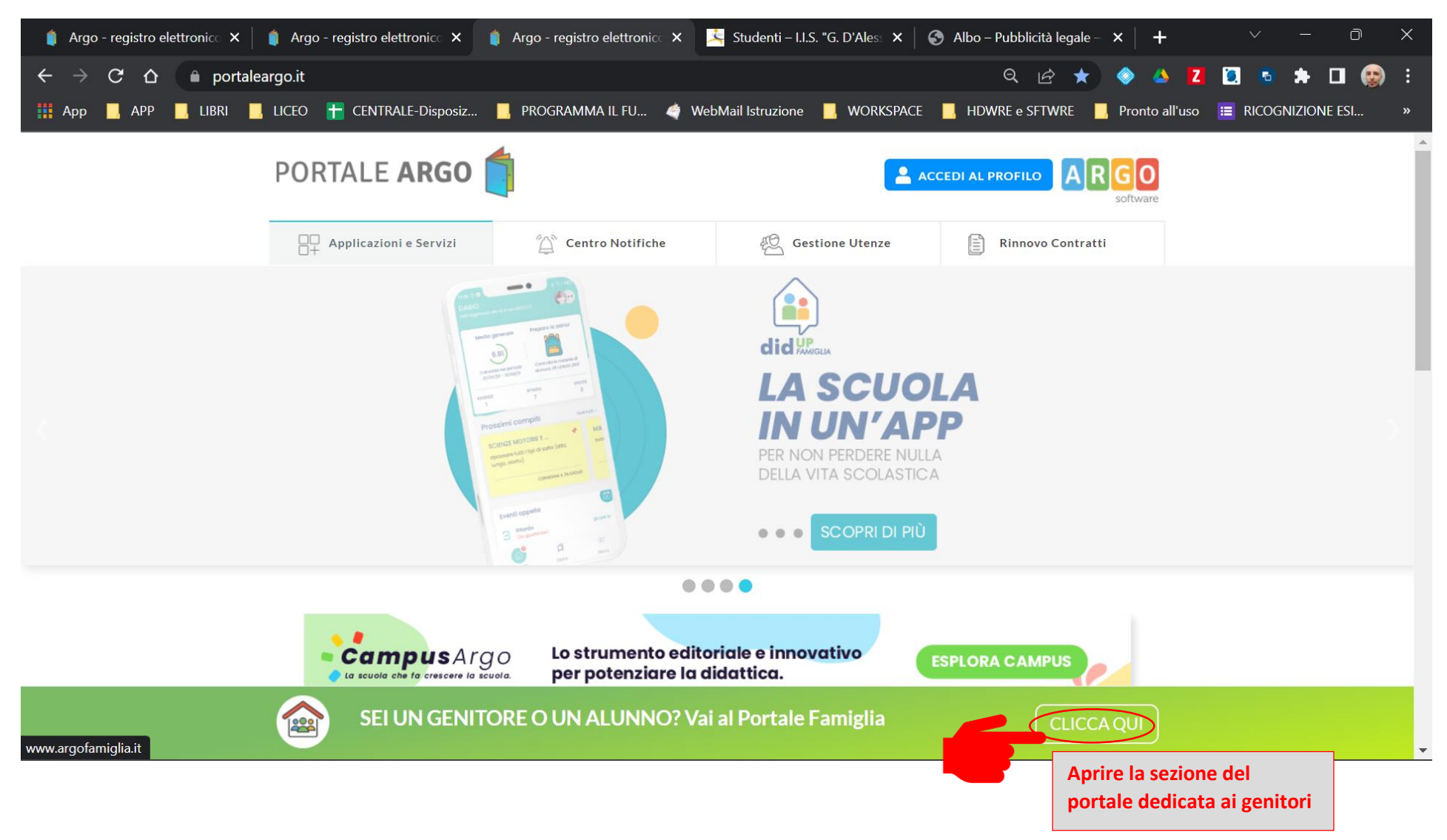

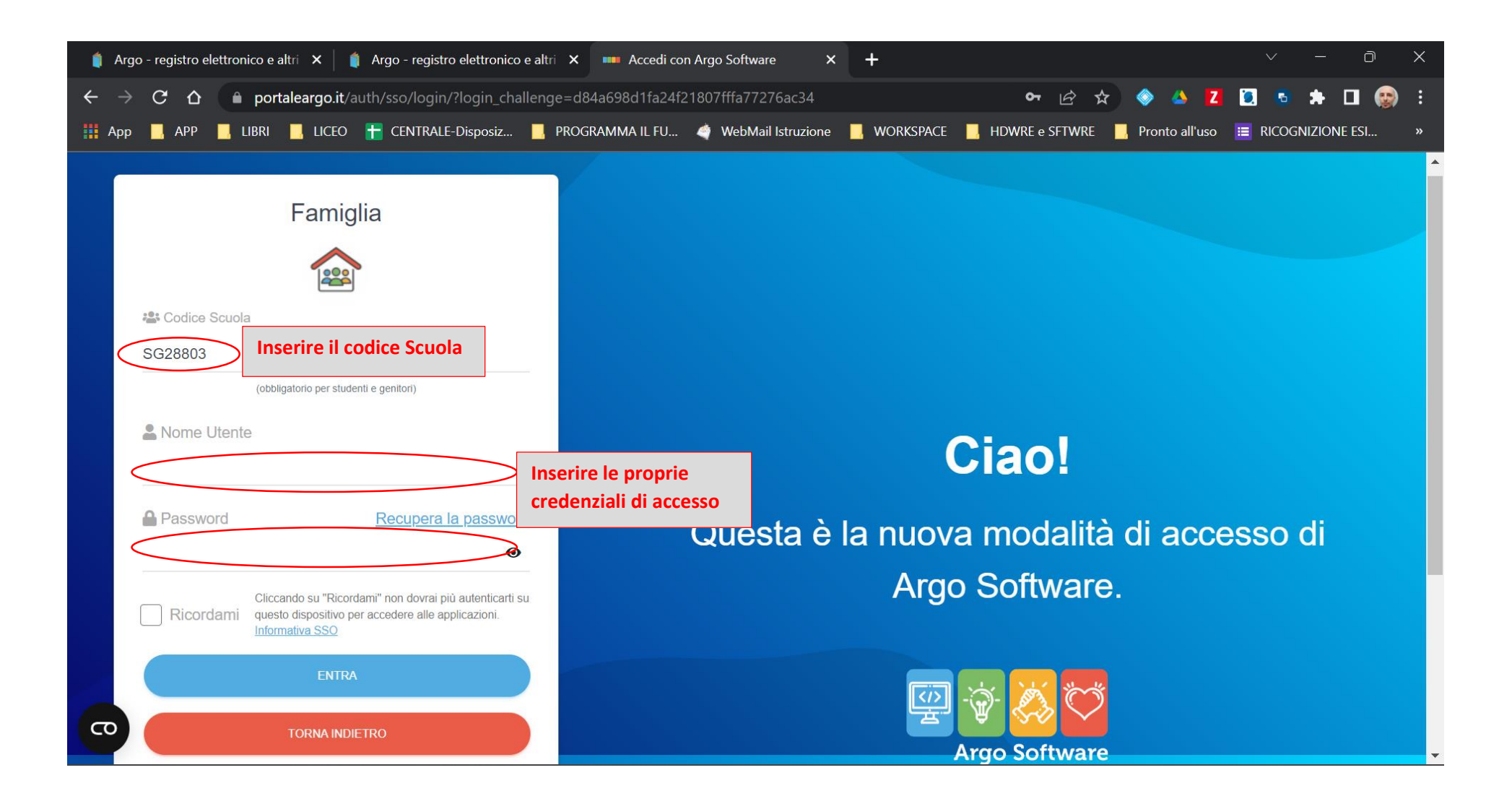

| 🏮 Argo - registro elettronico e altri 🗙 🚾 Argo - Famiglia 🛛 🗙 Studenti – I.I.S. "G. D'Alessandro" 🗙 🚱 Albo – Pubblicità legale – I.I.S. "G 🗙 🕇 🔶 🗸 🖓                                                                                                    | ×        |
|----------------------------------------------------------------------------------------------------|----------|
| 🗧 🔶 🖒 🌢 portaleargo.it/argoweb/famiglia/index.jsf# 🛛 🚱 🏠 🗖 🕵                                                                                                    | ) :      |
| 👯 App 📙 APP 📙 LIBRI 📕 LICEO 干 CENTRALE-Disposiz 📕 PROGRAMMA IL FU 🐗 WebMail Istruzione 📙 WORKSPACE 📕 HDWRE e SFTWRE 📙 Pronto all'uso 🗮 RICOGNIZIONE ESI                                                                                                    | »        |
| SCUOLANEXT I.I.S. "G.PPE D'ALESSANDRO"<br>VIA IGNAZIO DI LOYOLA, sn - BAGHERIA                                                                                                    |          |
| Servizi Alunno:                                                                                                    |          |
| Image: State in the second second |          |
| Informiamo gli utenti che è adesso scaricabile la nuova app per dispositivi mobili. Venite a scoprire Didup Famiglia sugli store Android ed Appiel<br>Il codice scuola da utilizzare per accedere all'app è SG28803, utente e password sono quelle utilizzate per accedere a questa applicazione.                                                                                                    |          |
|                                                                                                    |          |
|                                                                                                    |          |
|                                                                                                    |          |
| 8                                                                                                    |          |
|                                                                                                    |          |
| Servizi Classe Aprire i servizi                                                                                                    |          |
| Documenti<br>Utilità dedicati alla classe                                                                                                    |          |
|                                                                                                    |          |
|                                                                                                    |          |
| Utente:a Version                                                                                                    | ne 3.7.0 |

| 🧯 Argo - registro elettronico e altri 🗙 🔤 Argo - Famiglia 🛛 🗙                                                                                              | Studenti – I.I.S. "G. D'Alessandro" 🗙                                                                              | 🕄 Albo – Pubblicità legale – I.I.S. "G 🗙   | +                    | ~ – o X            |
|----------------------------------------------------------------------------------------------------|----------------------------------------------------------------------------------------------------|--------------------------------------------|----------------------|--------------------|
| ← → C ☆ 🌢 portaleargo.it/argoweb/famiglia/index.jsf#                                                                                                    |                                                                                                    | • Q 년 ☆                                    | 🧇 🔺 🚺                | 9. 💿 🖈 🖬 🌚 E       |
| 🗰 App 📕 APP 📙 LIBRI 📕 LICEO 🕇 CENTRALE-Disposiz 📕 PROGI                                                                                                    | AMMA IL FU 🍦 WebMail Istruzione                                                                                    | 📙 Workspace 📙 Hdwre e Sftwre 💧             | 📙 Pronto all'uso 🛛 📒 | RICOGNIZIONE ESI » |
| ARGO<br>SCUOLANEXT<br>I.I.S. "G.PPE D'ALESSANDRO"<br>VIA IGNAZIO DI LOYOLA, sn - BAGH                                                                      | RIA                                                                                                    |                                            |                      |                    |
| Servizi Alunno Alunno: R                                                                                                    |                                                                                                    |                                            |                      |                    |
| Servizi Classe Classe: 3C LICEO SCIENTIFICO SEDE CENTRALE (LI02)                                                                                           |                                                                                                    |                                            |                      |                    |
| Informiamo gli utenti che è adesso scaricabile la nuova app per dispositivi m<br>Il codice scuola da utilizzare per accedere all'app è SG28803, utente e p | obili. Venite a scoprire Didup Famiglia sugli store Androik<br>assword sono quelle utilizzate per accedere a quest | d ed Applel<br>a applicazione. Coogle play |                      |                    |
|                                                                                                    |                                                                                                    |                                            |                      |                    |
| Seleziona la voce:                                                                                                    |                                                                                                    |                                            |                      |                    |
| I "ricevimento docenti"                                                                                                    |                                                                                                    |                                            |                      |                    |
| Documenti                                                                                                    |                                                                                                    |                                            |                      |                    |
|                                                                                                    |                                                                                                    |                                            |                      |                    |
|                                                                                                    |                                                                                                    |                                            |                      |                    |
| Utente:ar                                                                                                    |                                                                                                    |                                            |                      | Versione 3.7.0     |

Si aprirà la schermata di riepilogo relativa ai ricevimenti già prenotati.

Per effettuare una nuova prenotazione cliccare sulla voce: nuova prenotazione

| 🍵 /         | Argo - r        | egistro e | lettron          | ico e altri | ×           | Argo - Famiglia | ı            | ×      | 🦄 Studenti - | - I.I.S. "G. D'Al | essandro" ×    | 🚱 Albo – Pubbl      | licità legale – I.I.S. "G 🗙 🛛 | +                |         |              | o x    |
|-------------|-----------------|-----------|------------------|-------------|-------------|-----------------|--------------|--------|--------------|-------------------|----------------|---------------------|-------------------------------|------------------|---------|--------------|--------|
| ←           | $\rightarrow$ C | C 0       |                  | portale     | argo.it/arg | goweb/famigli   | ia/index.jsf |        |              |                   |                |                     | •• Q 🖻 🕁                      | 🔷 \land 🔼        | ق 💈     | * 🗆          | 😨 :    |
| A A         | рр              | APP       | <mark>.</mark> L | IBRI 📃      | LICEO       | 🕇 CENTRALE-I    | Disposiz     | PROGR  | amma il fu   | 🇳 WebMa           | ail Istruzione | WORKSPACE           | HDWRE e SFTWRE                | Pronto all'uso   | E RICOO | INIZIONE ES  | l »    |
| AR          | GO              |           | SCU              | 10LANE      | XT          | I.I.S. "G.P     | PPE D'ALESSA | ANDRO" |              | 6.4               |                |                     |                               |                  |         |              |        |
| F           | Prenota         | zioni Ric | evimen           | to          |             |                 |              |        |              |                   |                |                     |                               |                  |         |              | ×      |
| Servizi Gio | orno            | Dall      | e ore            | Alle ore    | Docente     |                 | Genitore     |        | Data Pren.   | Ora Pren.         | Sei il numero  | Luogo Ricev.        | Link                          | Anno             | tazione |              |        |
| Servizi     |                 |           |                  |             |             |                 |              |        |              |                   |                |                     |                               |                  |         |              |        |
|             |                 |           |                  |             |             |                 |              |        |              |                   |                |                     |                               |                  |         |              |        |
| C           |                 |           |                  |             |             |                 |              |        |              |                   |                |                     |                               |                  |         |              |        |
|             |                 |           |                  |             |             |                 |              |        |              |                   |                |                     |                               |                  |         |              |        |
| \$          |                 |           |                  |             |             |                 |              |        |              |                   |                |                     |                               |                  |         |              |        |
| 3 .         |                 |           |                  |             |             |                 |              |        |              |                   |                |                     |                               |                  |         |              |        |
| Docum       |                 |           |                  |             |             |                 |              |        |              |                   |                |                     |                               |                  |         |              |        |
| Utilità     |                 |           |                  |             |             |                 |              |        |              |                   |                |                     |                               |                  |         |              |        |
| ES          |                 |           |                  |             |             |                 |              |        |              |                   | -              | Stampa Prenotazioni | - Annulla Prenotazione        | 🖋 Modifica Preno | azione  | Nuova Prenot | azione |
| Utente:a    |                 |           |                  |             |             |                 |              |        | 1            |                   |                |                     |                               |                  |         | V            | erst   |

| <b>(</b>                                                                                                    | Argo - registr         | ro elettronico     | e altri 🗙         | 🚥 Argo              | - Famiglia  | ×                                 | 🕻 🖂 Stu                | enti – I.I.S. "G. D'Alessandro" 🗙 🛛 🌖 Albo – Pubblicità | i legale – I.I.S. "G 🗙 🛛 🕂     | ∨ – ō ×                 |  |  |  |  |  |
|----------------------------------------------------------------------------------------------------|------------------------|--------------------|-------------------|---------------------|-------------|-----------------------------------|------------------------|---------------------------------------------------------|--------------------------------|-------------------------|--|--|--|--|--|
| ←                                                                                                    | → C f                  | ስ 🔒 pc             | ortaleargo        | <b>.it</b> /argowel | b/famiglia, | /index.jsf#                       |                        |                                                         | 여 Q 년 ☆ 🧇 🔺                    | Z 🗓 💿 🗯 🗖 🌚 E           |  |  |  |  |  |
| Ap                                                                                                    | op 📙 AP                | P 📙 LIBRI          | 📙 LIC             | .eo 🕇 Ce            | entrale-di  | sposiz 📙 PRC                      | ogramma IL             | U 💣 WebMail Istruzione 📙 WORKSPACE 📙                    | HDWRE e SFTWRE 🔜 Pronto all'us | io 🔳 RICOGNIZIONE ESI » |  |  |  |  |  |
| ARGO SCHOLAUST I.I.S. "G.PPE D'ALESSANDRO"                                                                                                    |                        |                    |                   |                     |             |                                   |                        |                                                         |                                |                         |  |  |  |  |  |
| F                                                                                                    | Prepatation Discuments |                    |                   |                     |             |                                   |                        |                                                         |                                |                         |  |  |  |  |  |
| Serviz  Serviz  Docenti  BARTOLOTTA GIOVANNA (EDUCAZIONE CIVICA, RELIGIONE CATTOLICA O ATTIVITA' ALTERNATIVE)  CASSARINO VENERE (Lin. e Cul. Str. Ing.EDUCAZIONE CIVICA)  D'ACQUISTO FELICE ANNA (FISICA, EDUCAZIONE CIVICA)  D'ACQUISTO FELICE ANNA (FISICA, EDUCAZIONE CIVICA)  D'ACQUISTO FELICE ANNA (FISICA, EDUCAZIONE CIVICA)  D'ACQUISTO FELICE ANNA (FISICA, EDUCAZIONE CIVICA)  FAZIO DANIELE (STORIA, FILOSOFIA, EDUCAZIONE CIVICA)  FAZIO DANIELE (STORIA, FILOSOFIA, EDUCAZIONE CIVICA)  FAZIONO DANIO SERINA (SCIENZE MOTORIE E SPORTIVE, EDUCAZIONE CIVICA)  FAZIONO ENINA (SCIENZE MOTORIE E SPORTIVE, EDUCAZIONE CIVICA)  FAZIONO ENINA (SCIENZE MOTORIE E SPORTIVE, EDUCAZIONE CIVICA)  FAZIONO ENINA (SCIENZE MOTORIE E SPORTIVE, EDUCAZIONE CIVICA)  FAZIONO ENINA (SCIENZE MOTORIE E SPORTIVE, EDUCAZIONE CIVICA)  FAZIONO ENINA (SCIENZE MOTORIE E SPORTIVE, EDUCAZIONE CIVICA)  FAZIONO ENINA (SCIENZE MOTORIE E SPORTIVE, EDUCAZIONE CIVICA)  FAZIONO ENINA (SCIENZE MOTORIE E SPORTIVE, EDUCAZIONE CIVICA)  FAZIONO ENINA (SCIENZE MOTORIE E SPORTIVE, EDUCAZIONE CIVICA)  FAZIONO ENINA (SCIENZE MOTORIE E SPORTIVE, EDUCAZIONE CIVICA)  FAZIO |                        |                    |                   |                     |             |                                   |                        |                                                         |                                |                         |  |  |  |  |  |
|                                                                                                    | Giorno<br>15/10/2022   | Dalle ore<br>08:00 | Alle ore<br>08:30 | Max Pren.<br>3      | N.Pren.     | A partire dal<br>07/10/2022 08:00 | Entro II<br>07/10/2022 | Luogo Annotazione<br>sede centrale                      |                                |                         |  |  |  |  |  |
| Docum<br>Utilità                                                                                                    |                        |                    |                   |                     |             |                                   |                        |                                                         |                                | Nuova Prenotazione      |  |  |  |  |  |
|                                                                                                    | _                      |                    |                   |                     | _           | _                                 |                        |                                                         |                                | one                     |  |  |  |  |  |

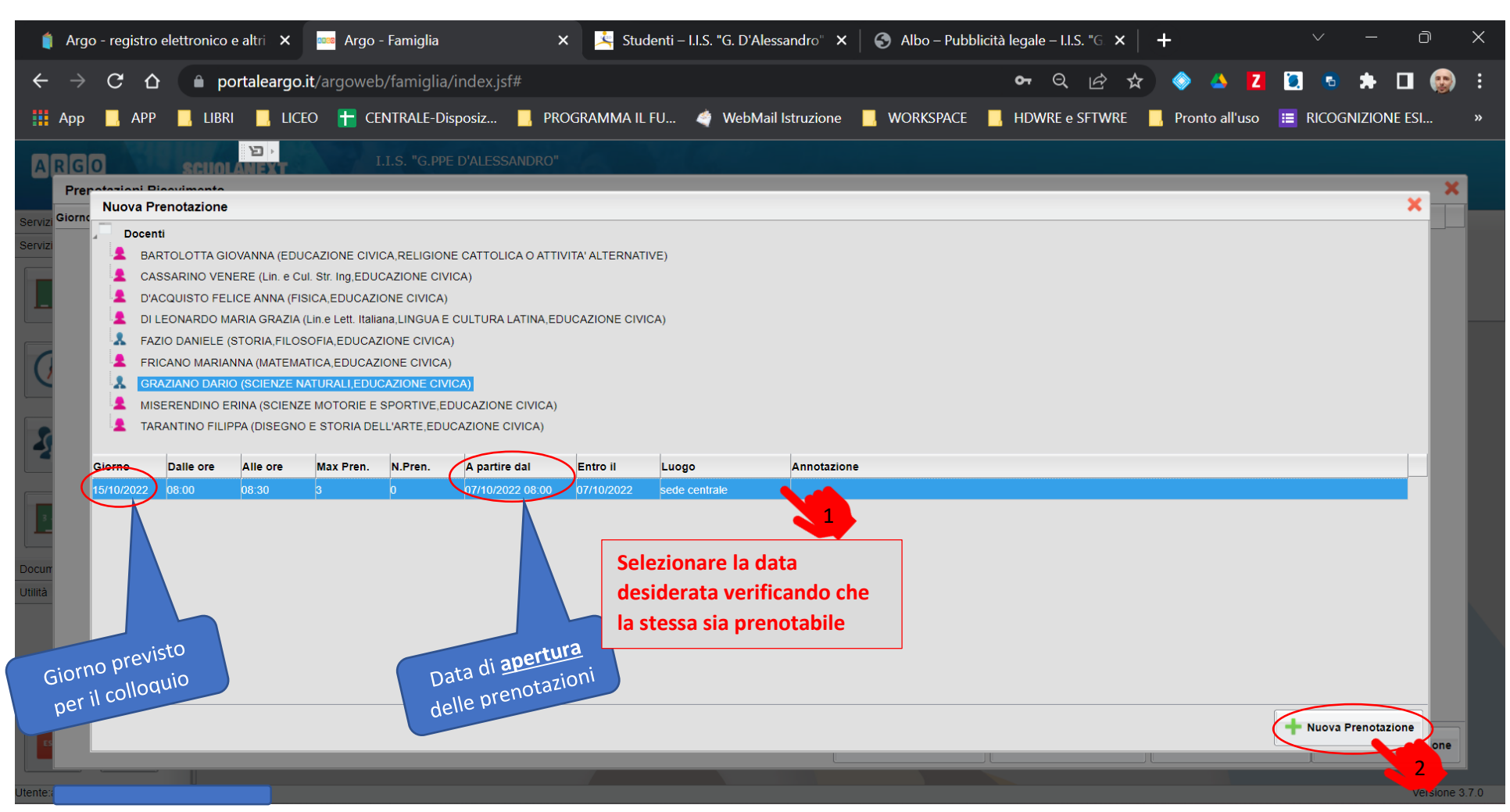

Si aprirà un elenco con le disponibilità fornite dal docente. Cliccare prima sulla data desiderata e poi sul pulsante Nuova Prenotazione

| 🏮 Arg                    | go - registro                                                                         | elettronico                                                                    | e altri 🗙                                                                               | 🚥 Argo                                                                                      | - Famiglia                                                                    |                                    | ×                                                                        | 🖄 Student                                               | ti – I.I.S. " | G. D'Alessandro" 🗙                                                       | Alb        | oo – Pubblicità I         | legale – I.I.S. "(        | .×  +               |                | ,   | ~        | —         | Ð         | ×    |
|--------------------------|---------------------------------------------------------------------------------------|--------------------------------------------------------------------------------|-----------------------------------------------------------------------------------------|---------------------------------------------------------------------------------------------|-------------------------------------------------------------------------------|------------------------------------|--------------------------------------------------------------------------|---------------------------------------------------------|---------------|--------------------------------------------------------------------------|------------|---------------------------|---------------------------|---------------------|----------------|-----|----------|-----------|-----------|------|
| $\leftarrow \rightarrow$ | C Q                                                                                   | e 🗎 po                                                                         | ortaleargo                                                                              | . <b>it</b> /argoweb                                                                        | o/famiglia/i                                                                  | ndex.jsf#                          |                                                                          |                                                         |               |                                                                          |            |                           | <b>o-</b> Q <u>#</u>      | ≩ ☆                 | 🧇 🔺 🚺          | ۶.  | 6        | * 🗆       | ۲         | :    |
| Арр                      | D 📙 APP                                                                               | 📙 LIBR                                                                         | I 📙 LIC                                                                                 | eo 🕇 Ce                                                                                     | NTRALE-Dis                                                                    | posiz 📙                            | PROGR                                                                    | RAMMA IL FU.                                            | 🧳             | WebMail Istruzione                                                       | 📙 WOR      | rkspace 📃                 | HDWRE e SFT               | WRE 📙               | Pronto all'usc | 📰 R | ICOGN    | ZIONE ES  | l         | »    |
| ARG                      | 0                                                                                     | SCHOL                                                                          | Ъ,<br>Ali bit                                                                           | I                                                                                           | .I.S. "G.PPE                                                                  | D'ALESSANI                         | DRO"                                                                     |                                                         |               |                                                                          |            |                           |                           |                     |                |     |          |           | ~         |      |
| Pre                      | Nuova P                                                                               | renotazione                                                                    |                                                                                         |                                                                                             |                                                                               |                                    |                                                                          |                                                         |               |                                                                          |            |                           |                           |                     |                |     |          | ×         | Ĥ         |      |
| Servizi                  | Docen<br>BA<br>CA<br>D'A<br>D'A                                                       | ti<br>RTOLOTTA GIO<br>SSARINO VEN<br>CQUISTO FEL<br>LEONARDO M.                | DVANNA (EDL<br>IERE (Lin. e C<br>.ICE ANNA (FI<br>ARIA GRAZIA                           | ICAZIONE CIVI<br>ul. Str. Ing,EDU<br>SICA,EDUCAZI<br>(Lin.e Lett. Italia                    | CA,RELIGIONE<br>CAZIONE CIVIO<br>ONE CIVICA)<br>ana,LINGUA E (                | CATTOLICA (<br>CA)<br>CULTURA LATI | D ATTIVITA'<br>NA,EDUCA                                                  | ALTERNATIVE)                                            |               |                                                                          |            |                           |                           |                     |                |     |          |           |           |      |
| 0                        | <ul> <li>FAI</li> <li>FR</li> <li>FR</li> <li>GR</li> <li>MIS</li> <li>TAR</li> </ul> | ZIO DANIELE (<br>ICANO MARIAI<br>AZIANO DARIO<br>BERENDINO EI<br>RANTINO FILIF | STORIA, FILO<br>NNA (MATEM)<br>O (SCIENZE N<br>RINA (SCIENZ<br>PPA (DISEGNO<br>Alle ore | SOFIA,EDUCAZ<br>ATICA,EDUCAZ<br>IATURALI,EDUC<br>2E MOTORIE E<br>2) E STORIA DE<br>Max Pren | ZIONE CIVICA)<br>IONE CIVICA)<br>CAZIONE CIVIC<br>SPORTIVE,ED<br>LL'ARTE,EDUC | A)<br>UCAZIONE CI<br>A partire da  | Prenota<br>Docente:<br>Email Doc<br>Prenotazio<br>Luogo Ric<br>Annotazio | azione<br>cente:<br>one per il giorno:<br>cev.:<br>one: |               | GRAZIANO DARIO<br>dario.graziano@iisdales<br>15/10/2022<br>sede centrale | sandro com | X<br>Se neces<br>note per | ssario, ins<br>r il docen | erire de<br>te      | lle            |     |          |           |           |      |
| Docum                    | 15/10/2022                                                                            | 08:00                                                                          | 08:30                                                                                   | 3                                                                                           | 0                                                                             | 07/10/2022 (                       | Genitore:<br>Confermai<br>Confermai                                      | re indirizzo email                                      | I:<br>Inico:  | ITALIANO ANNA<br>Italiano anna@gmail.cc                                  | m          | Conferma                  | 2 Cor<br>pre              | ifermare<br>notazio | e la<br>ne     | + N | uova Pre | notazione |           |      |
|                          |                                                                                       |                                                                                |                                                                                         |                                                                                             |                                                                               |                                    |                                                                          |                                                         |               |                                                                          |            |                           |                           |                     |                |     |          |           | one       |      |
| Utente                   |                                                                                       |                                                                                |                                                                                         |                                                                                             |                                                                               |                                    |                                                                          |                                                         |               |                                                                          |            |                           |                           |                     |                |     |          | V         | ersione 3 | .7.0 |

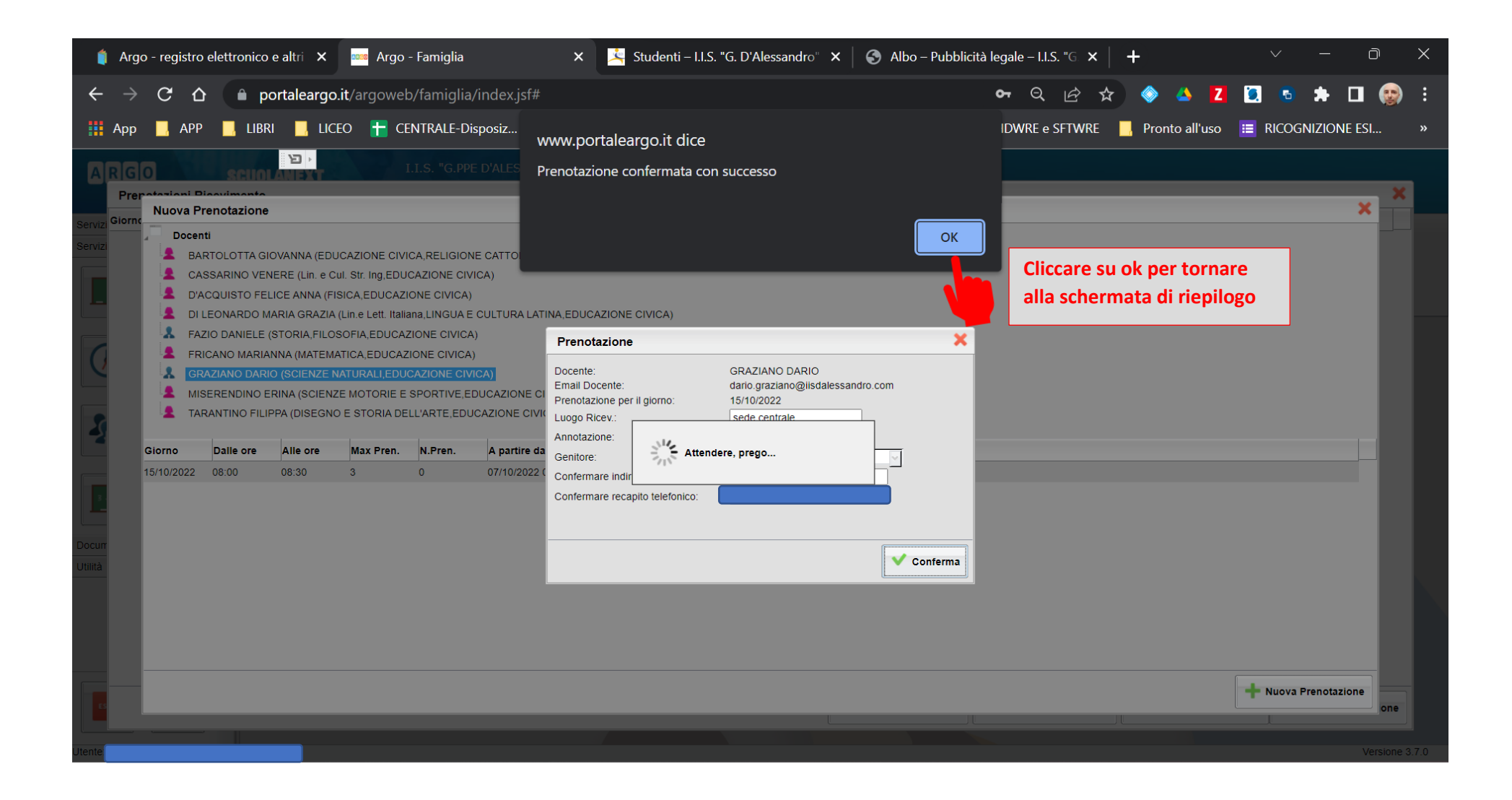

| (       | Argo - r        | egistro elettro | nico e altri | 🗙 🔤 Argo - Fa      | amiglia X               | 🖄 Studenti – I | .I.S. "G. D'Ale | essandro" 🗙    | 🚱 Albo – Pubbli     | cità legale – I.I.S. "G 🗙 📔 | +                     | ~ -           | 0 >           | ×  |
|---------|-----------------|-----------------|--------------|--------------------|-------------------------|----------------|-----------------|----------------|---------------------|-----------------------------|-----------------------|---------------|---------------|----|
| ←       | $\rightarrow$ C | e o 🖷           | portale      | argo.it/argoweb/fa | amiglia/index.jsf#      |                |                 |                |                     | <b>~</b> Q 🖻 🕁              | 🧇 🔺 🚺                 | . 💿 🖈         |               | :  |
|         | Арр             | APP 🔜           | LIBRI        | LICEO 🕇 CENT       | RALE-Disposiz 📙 PROGR/  | AMMA IL FU     | 🗳 WebMa         | ail Istruzione | , workspace         | HDWRE e SFTWRE              | 📙 Pronto all'uso 🚦    | RICOGNIZION   | E ESI ,       | »  |
| A       | RGO             | sc              |              | ,<br>I.I.S         | 6. "G.PPE D'ALESSANDRO" |                |                 |                |                     |                             |                       |               |               |    |
|         | Prenota         | zioni Ricevime  | nto          |                    |                         |                |                 |                |                     |                             |                       |               | ×             |    |
| Servizi | Giorno          | Dalle ore       | Alle ore     | Docente            | Genitore                | Data Pren.     | Ora Pren.       | Sei il numero  | Luogo Ricev.        | Link                        | Annotazio             | ne            |               |    |
| Servizi | 15/10/2022      | 08:00           | 08:30        | GRAZIANO DARIO     |                         | 07/10/2022     | 22:47           | 1              | sede centrale       |                             |                       |               |               |    |
|         |                 |                 |              |                    | La prenotazio           | ne è stata     |                 |                |                     |                             |                       |               |               |    |
| Q       |                 |                 |              |                    | registrata corr         | ettamente      | •               |                |                     |                             |                       |               |               |    |
| 4       |                 |                 |              |                    |                         |                |                 |                |                     |                             |                       |               |               |    |
| 3       |                 |                 |              |                    |                         |                |                 |                | _                   |                             |                       |               |               |    |
| Docum   |                 |                 |              |                    |                         |                |                 |                |                     | Le prenotazioni i           | registrate posso      | no essere     |               |    |
| Utilità |                 |                 |              |                    |                         |                |                 |                |                     | modifie                     | cate o annullate      |               |               |    |
| ES      |                 |                 |              |                    |                         |                |                 |                | Stampa Prenotazioni | - Annulla Prenotazione      | 🖋 Modifica Prenotazio | ne 🕂 Nuova Pr | enotazione    |    |
| Utente: |                 |                 |              |                    |                         |                |                 |                |                     |                             |                       |               | Versione 3.7. | .0 |

Nel caso in cui non sia possibile, per sopraggiunti impegni, presentarsi al colloquio con il docente, siete pregati di annullare la prenotazione per dare la possibilità agli altri genitori di prendere il vostro posto

## In modo simile si possono prenotare i colloqui tramite l'applicazione ARGO- DIDUP Famiglie

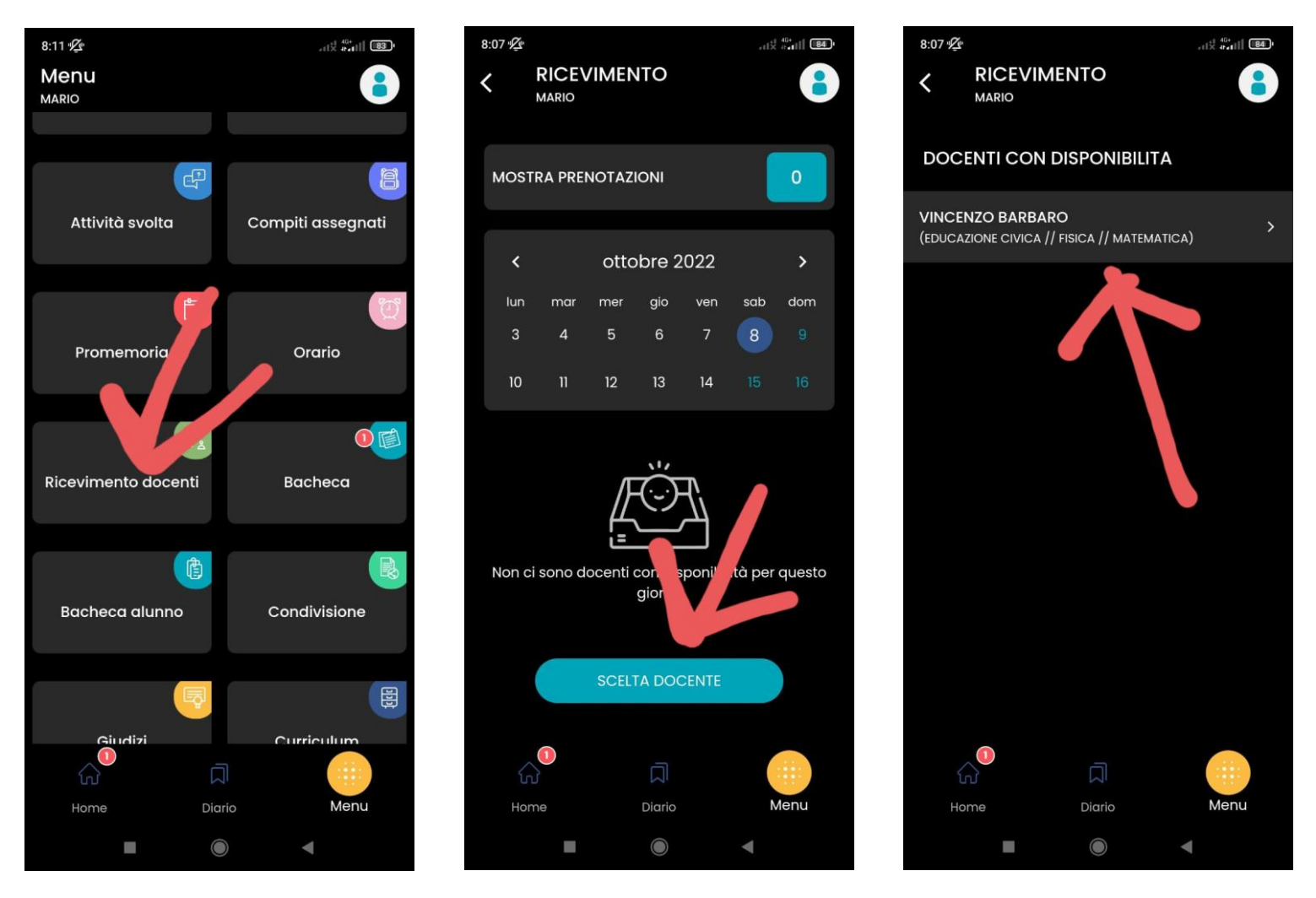

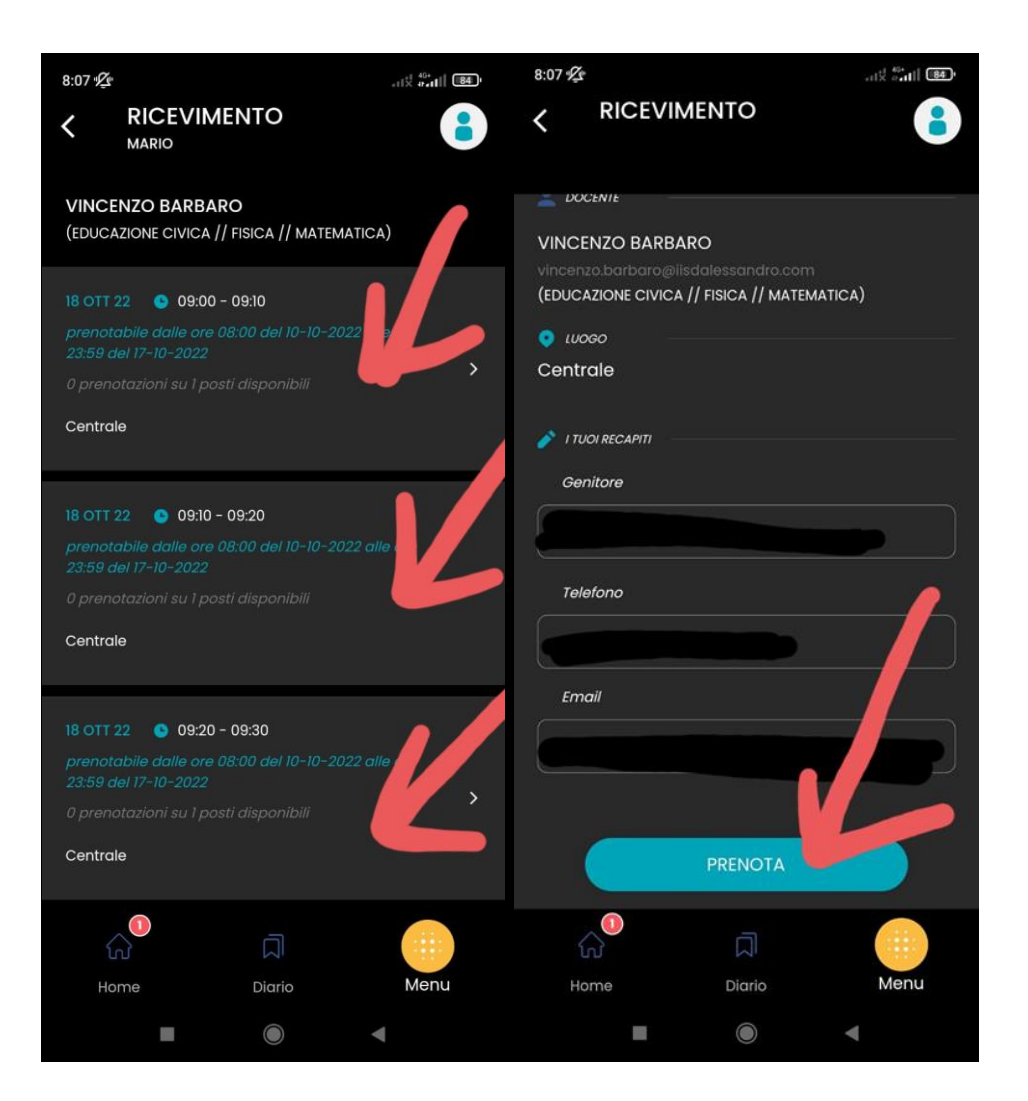